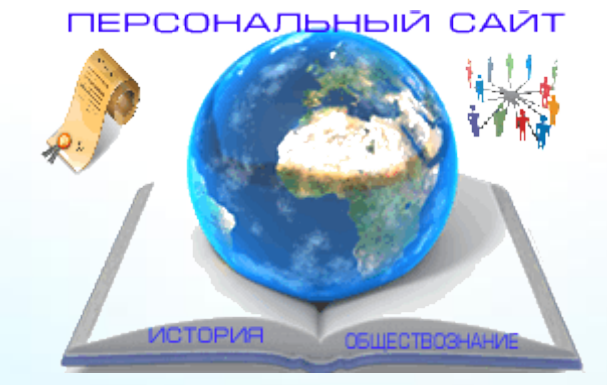

### «Создание образовательного веб-сайта»

Преподаватель: Алиева Гульжиян Бахтияровна, методист по обеспечению ГИА и ЕГЭ центра качества образования ГБОУ ДПО РК КРИППО

## ПЕРСОНАЛЬНЫЙ САЙТ УЧИТЕЛЯ

Персональный сайт учителя-предметника – важнейший элемент учебно-воспитательного процесса,

- инструмент повышения качества образования,
- средство формирования информационнокоммуникативной культуры участников образовательного и воспитательного процессов.

Создание персонального сайта позволит учителю презентовать свой педагогический опыт, получить навыки дистанционных форм обучения школьников, повысить уровень своей ИКТ-компетентности

Типологию и структуру сайта учителя-предметника в первую очередь определяют цель и аудитория, которой адресованы материалы

- 1. Сайт-визитка наиболее удачно представляет имидж учителя.
- 2. Сайт-портфолио.
- 3. Предметный сайт наполняется разнообразной информацией по предмету (видео, аудио, мультимедийной).
- 4. Сайт «Учитель ученику» (образовательный сайт).
- Сайт класса это сайт для иллюстрации жизни класса и его отдельных представителей, который может вести классный руководитель или учащиеся класса.

## СТРУКТУРА И СОДЕРЖАНИЕ ПЕРСОНАЛЬНОГО САЙТА УЧИТЕЛЯ

Главная страница сайта обычно включает обращение к пользователям сайта, путеводитель по страницам сайта, краткий анонс каждой страницы сайта, контакты (имя автора сайта, контактные телефоны, местоположение ОО на карте), новостную ленту и другое.

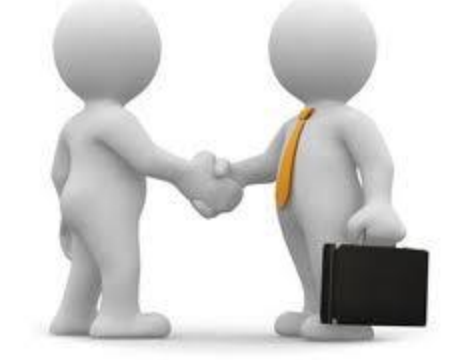

#### ≻тематическое планирование и другие. Как правило, размещаемые здесь материалы представляют собой текстовые файлы большого объема. Их целесообразно предлагать в виде заархивированных файлов.

▶устав школы,

▶примерные программы по предмету,

- На данную страницу обычно помещают

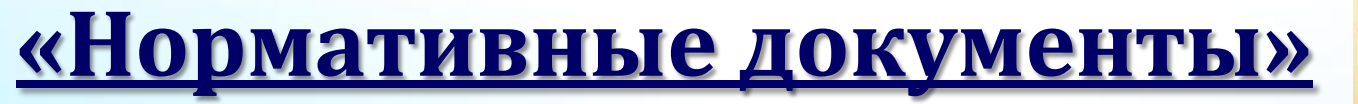

▶рабочую программу учителя,

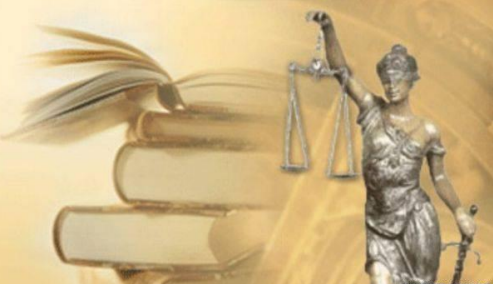

### <u>Методическая копилка</u>

может включать два раздела:

«Урочная деятельность» и «Внеклассная работа»

В раздел «Урочная деятельность» следует поместить

≻конспекты уроков;

авторские цифровые образовательные ресурсы,
в том числе и презентации;

≻ссылки на внешние ресурсы Интернет и другое.
Раздел «Внеклассная работа» может отражать

- ≻работу с одаренными детьми,
- > участие в олимпиадном движении;

>участие в научно-практических конференциях;

▶включать план работы предметного кружка;

▶отчет о проведенных мероприятиях, акциях и другое.

В данном случае сайт позволяет учителю не только презентовать свой педагогический опыт широкой аудитории, но и накапливать практически значимый материал, осуществлять рефлексию и корректировку своей педагогической деятельности.

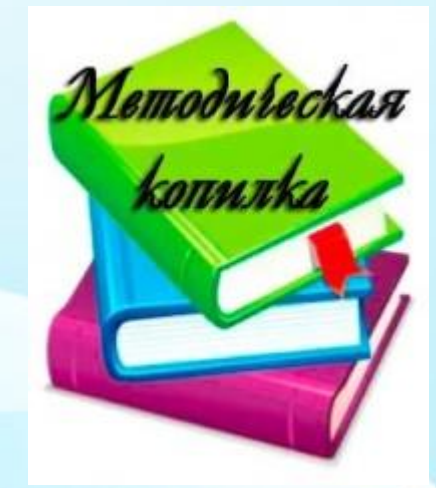

#### В помощь учащимся:

может содержать указания и рекомендации:

«Что почитать к уроку»;

тесты, задачи, упражнения и контрольные задания;

образцы работ учащихся;

ссылки на интерактивные источники информации, игры-тренажеры и многое другое.

Сайт расширяет рамки обычного урока, поскольку учитель дистанционно может представить учащимся дополнительный учебный материал.

Следует отметить, что работа учащихся с разнообразными цифровыми обучающими ресурсами мотивирует школьников к просмотру позитивного контента сети Интернет, а также способствует формированию информационно-коммуникативной компетентности школьников.

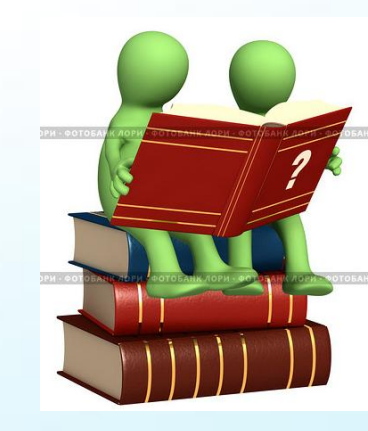

### Достижения учащихся:

- исследовательские и проектные работы,
- ≽ эссе,
- ≻ дипломы,
- ▶ грамоты,

#### сертификаты учащихся и многое другое.

Этот раздел имеет серьезное **воспитательное значение**, потому что переживание собственного успеха развивает эмоциональную сферу ребенка, а чужого – нравственную.

Популяризируя достижения своих учеников, педагог тем самым пропагандирует определенную модель поведения, связанную с определенными ценностно-смысловыми ориентирами, например, с активностью в интеллектуальной и творческой деятельности, учит школьников радоваться чужим победам.

Следует помнить, что информация о достижениях должна быть точна и конкретна. Например, если речь идет о конкурсе, то необходимо указать: кем он был организован, каков его статус, что представлялось в качестве конкурсных материалов, в чем смысл и значимость участия для конкретного школьника. При отсутствии такого комментария информация о достижениях обесценивается и становится безликой и формальной.

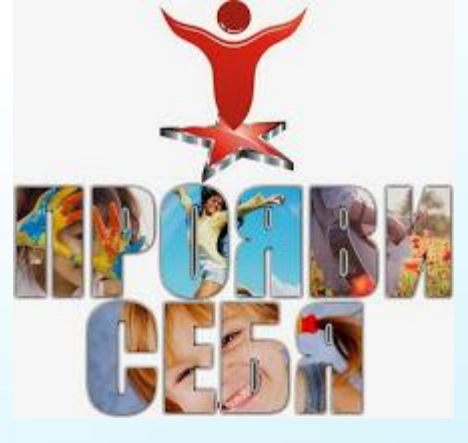

#### <u>Фотогалерея</u>

обычно быстро пополняется фотографиями, поэтому заранее следует предусмотреть ее многоступенчатую структуру, т. е. список в виде набора гиперссылок.

Со временем, пополняя новыми фотографиями, фотогаллерея сможет стать своего рода информационным источником о жизни ученического сообщества.

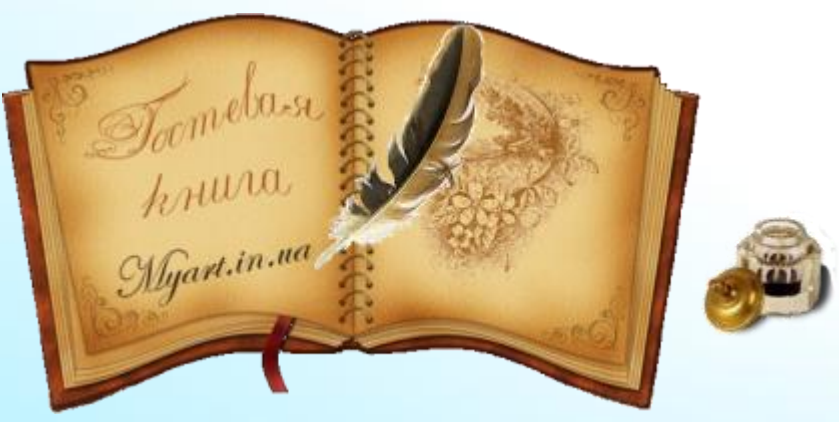

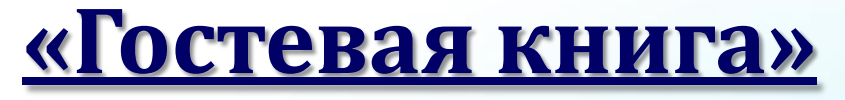

необходима для организации обратной связи с пользователями Интернет-ресурса. Важно отметить, что владелец сайта должен быстро реагировать на каждое сообщение пользователей.

Только так можно поддерживать «живое» общение, и тогда у сайта появятся новые посетители, он приобретет единомышленников или оппонентов. Инструкции по работе с бесплатными конструкторами сайтов:

- 1. «Создать сайт в системе **uCoz**: пошаговая инструкция» по адресу: <u>http://manual.ucoz.net/board/16-1-0-363</u>
- 2. «Как сделать свой сайт самому? (конструктор **Jimdo**)», адрес:

http://onservis.ru/kak-sdelat-svoy-sait.html

- 3. «Как создать сайт на **Google** бесплатно?», адрес: <u>http://www.instructing.ru/hosting/google.html</u>
- 4. «Как создать сайт на народе (**narod.ru**)?», адрес: <u>http://free-</u> <u>doxod.ucoz.ru/index/sait\_na\_narod\_ru/0-18</u>

## Создание веб-сайта на платформе JIMDO

#### Вводим в строке браузера www.jimdo.com

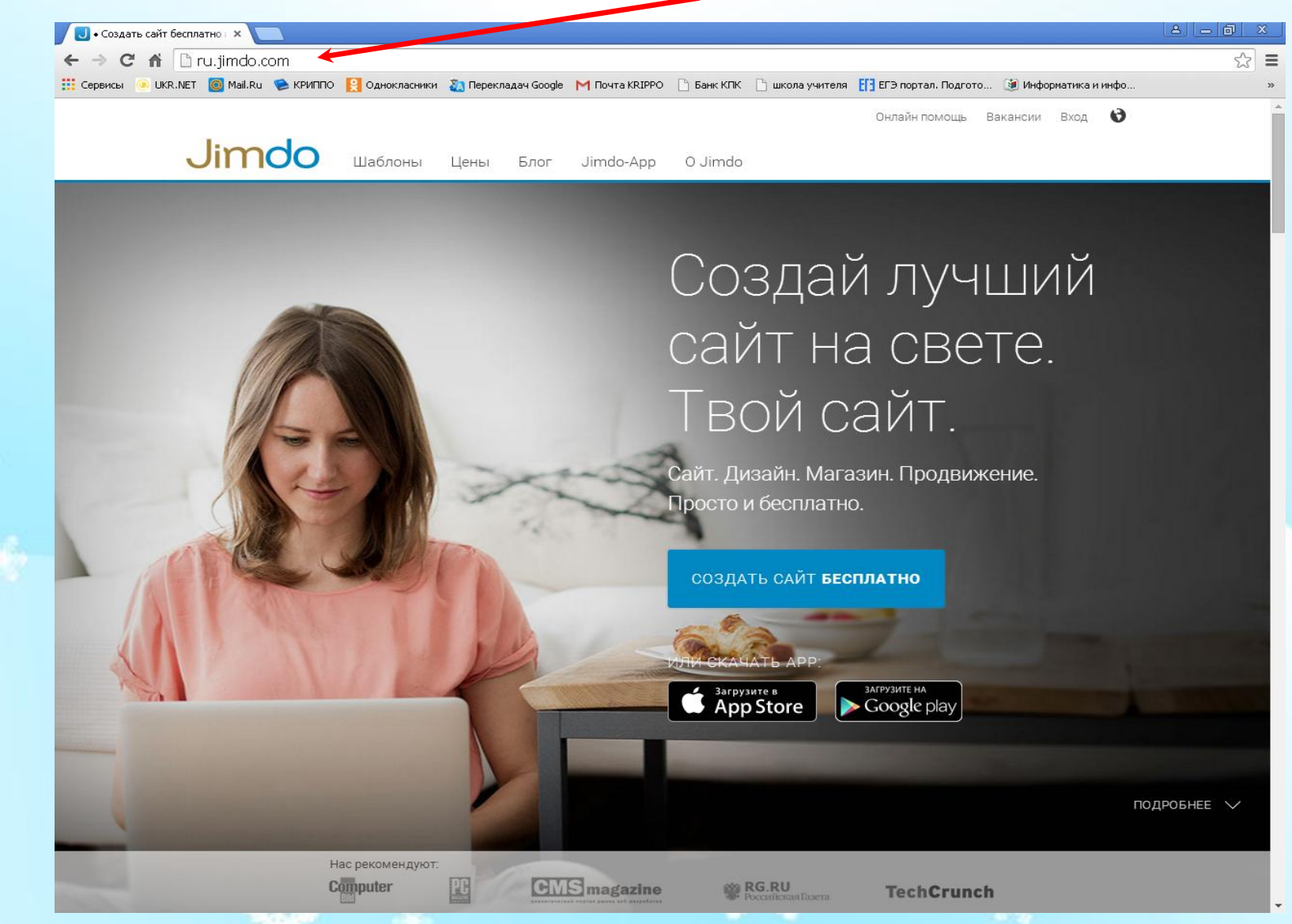

#### Выбираем шаблон будущего веб-сайта

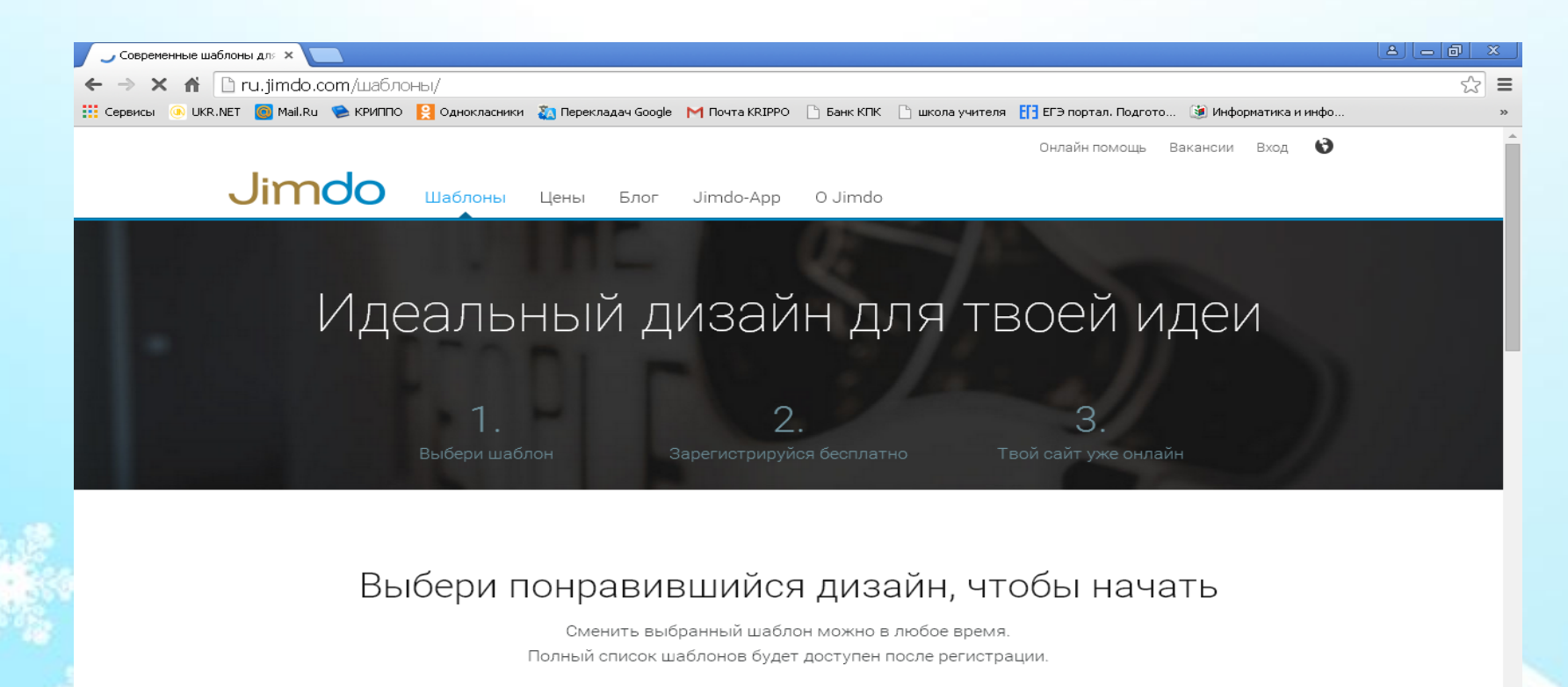

ВСЕ БИЗНЕС МАГАЗИН ПОРТФОЛИО ЛИЧНЫЙ САЙТ

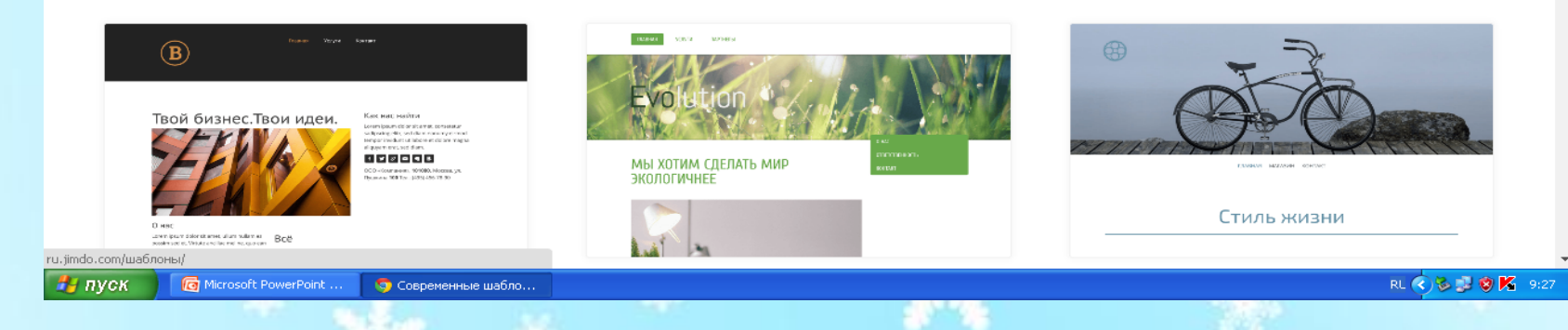

## Создание веб-сайта на платформе JIMDO

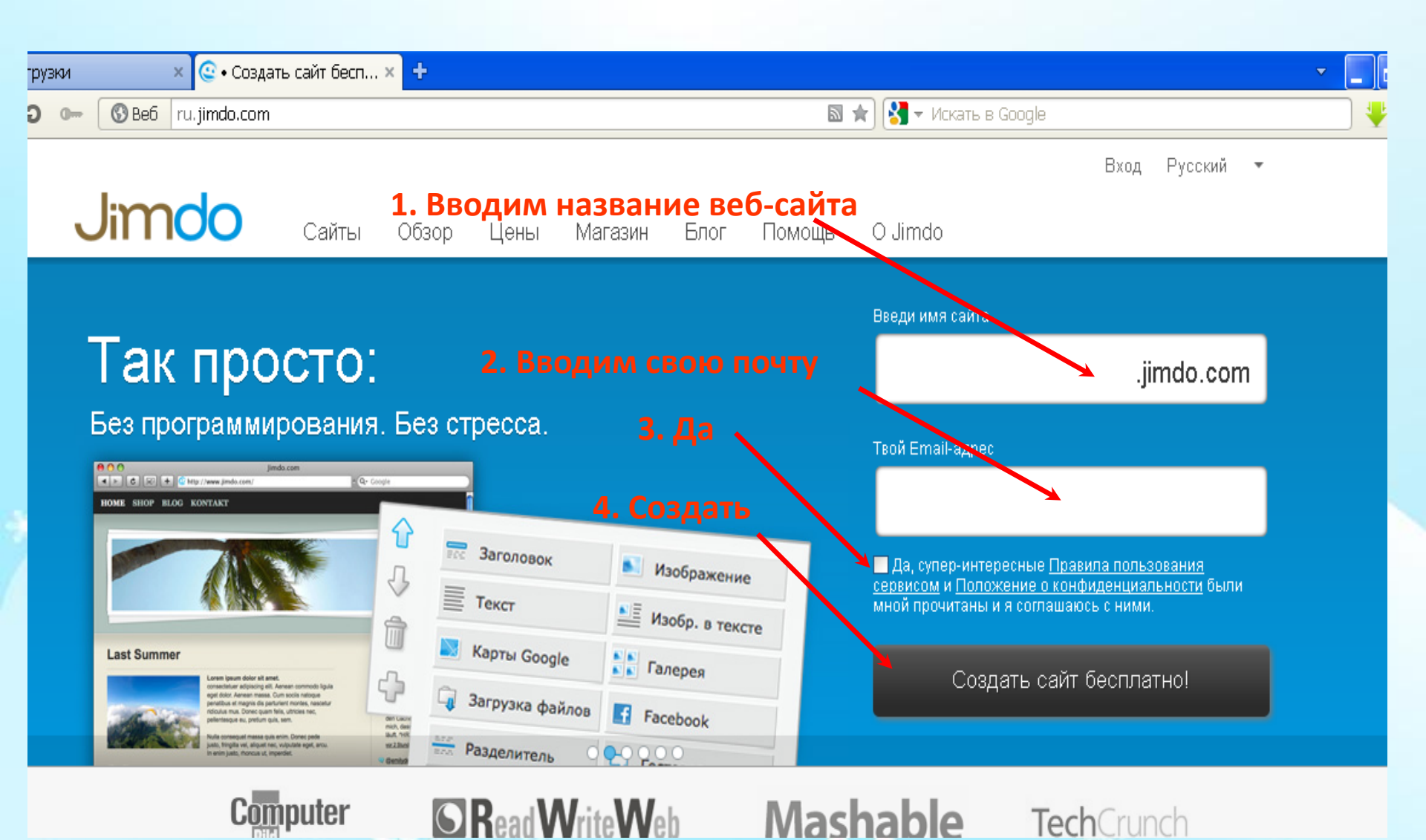

# Проверяем почту

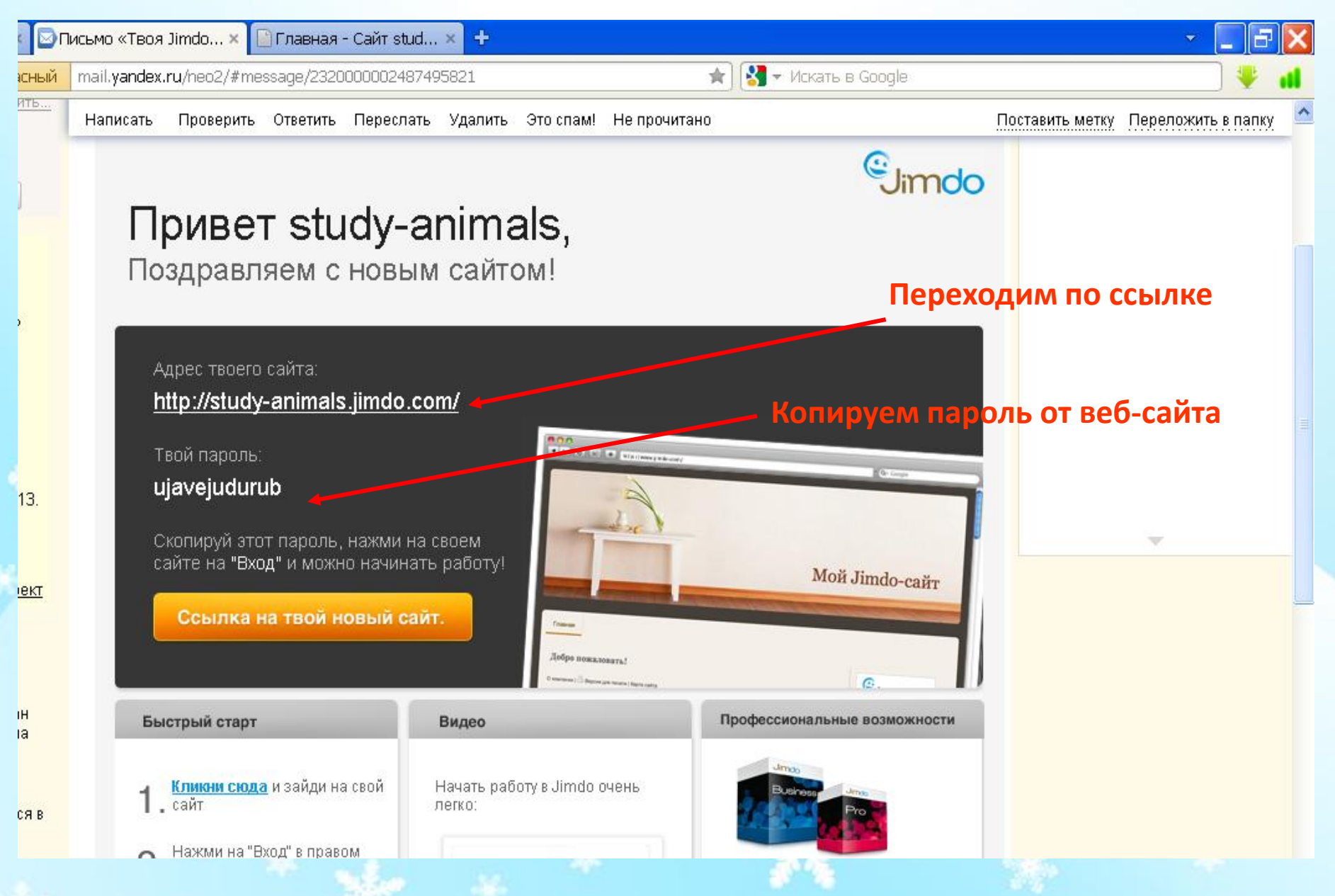

|                                       | —                             |                                                                                                    |
|---------------------------------------|-------------------------------|----------------------------------------------------------------------------------------------------|
| Ф 🚯 Веб                               | study-animals.jimdo.com       | ★) 🚼 ▼ Искать в Google                                                                                                    |
| • • • • • • • • • • • • • • • • • • • | study-animals.jimdo.com       | Котать в Google          Мой Jindo-caŭm         Мой Jindo-caŭm         Добро пожаловать!         О компания   Версия для печати   Карта сайта         Нажимаем на «Вход» и вставляем пароль                                                                                                    |
| § <del>ह</del> 🛞 Z (                  | Контакт<br>Телефон:<br>Адрес: | кт 🕕 Главная - С 🗎 Total Comm 💽 Microsoft Ро 🖺 Косынка 🔍 🔍 🔍 🔊 🌒 🌮 С                                                                                                    |
|                                       |                               | Главная         Павная         Повная         Повн |

# Редактирование шапки сайта

| 🛡 Opera  | 😫 Загрузки                | × 🖂 Письмо «Твоя Jimdo… ×   | 🖹 Главная - Сайт stud 🗙 🛨                             |                                                   | - 🗖 🔁 🗙                    |
|----------|---------------------------|-----------------------------|-------------------------------------------------------|---------------------------------------------------|----------------------------|
| +        | → <b>Э</b> • <b>⑤</b> Веб | www53.jimdo.com/app/sc25103 | 9e9fcee3a0/p0d9d07b2355bc78c/                         | 🚖 🚼 👻 Искать в Google                             |                            |
| <u>R</u> |                           | Главная                     |                                                       |                                                   |                            |
| *        |                           |                             | /                                                     |                                                   |                            |
|          |                           |                             |                                                       |                                                   | A                          |
| 0        | шапка са                  | ита вео-саита               |                                                       |                                                   |                            |
| +        |                           |                             | A                                                     |                                                   |                            |
|          |                           |                             | Изменить шапку сай                                    | та                                                |                            |
|          |                           |                             | Адрес: јача                                           | ascript:if(typeof WyXzys==typeof alert)WyXzys();; | *                          |
|          |                           | Gimdo                       | Добро пожаловать!                                     |                                                   |                            |
|          |                           | Pages to the People         |                                                       |                                                   |                            |
|          |                           | Твой сайт без рекламы       |                                                       |                                                   |                            |
|          |                           |                             | <u>О компании   🖶 Версия для печати   Карта сайта</u> | Выйти ] Вид                                       |                            |
|          |                           |                             |                                                       |                                                   | ↑ CBEDHVTL                 |
|          |                           |                             |                                                       |                                                   |                            |
|          |                           |                             |                                                       |                                                   |                            |
|          |                           |                             |                                                       |                                                   |                            |
|          |                           |                             |                                                       |                                                   |                            |
|          |                           | Контакт                     |                                                       |                                                   |                            |
|          |                           | Телефон:                    |                                                       |                                                   |                            |
|          |                           | Адрес:                      |                                                       |                                                   |                            |
| 🦺 пус    | K 📄 🖗 🥵 🛞 🗷 🤂             | ) 🚺 📕 🚺 МТС Коннек          | ст 🕕 Главная - С 💾 Total Comm                         | 🗃 Microsoft Po 🎁 Косынка 🗾 🏓 🚺 💥                  | 🍢 54 🌒 🖑 🌀 🛅 🏷 🥥 🔲 🆕 19:36 |

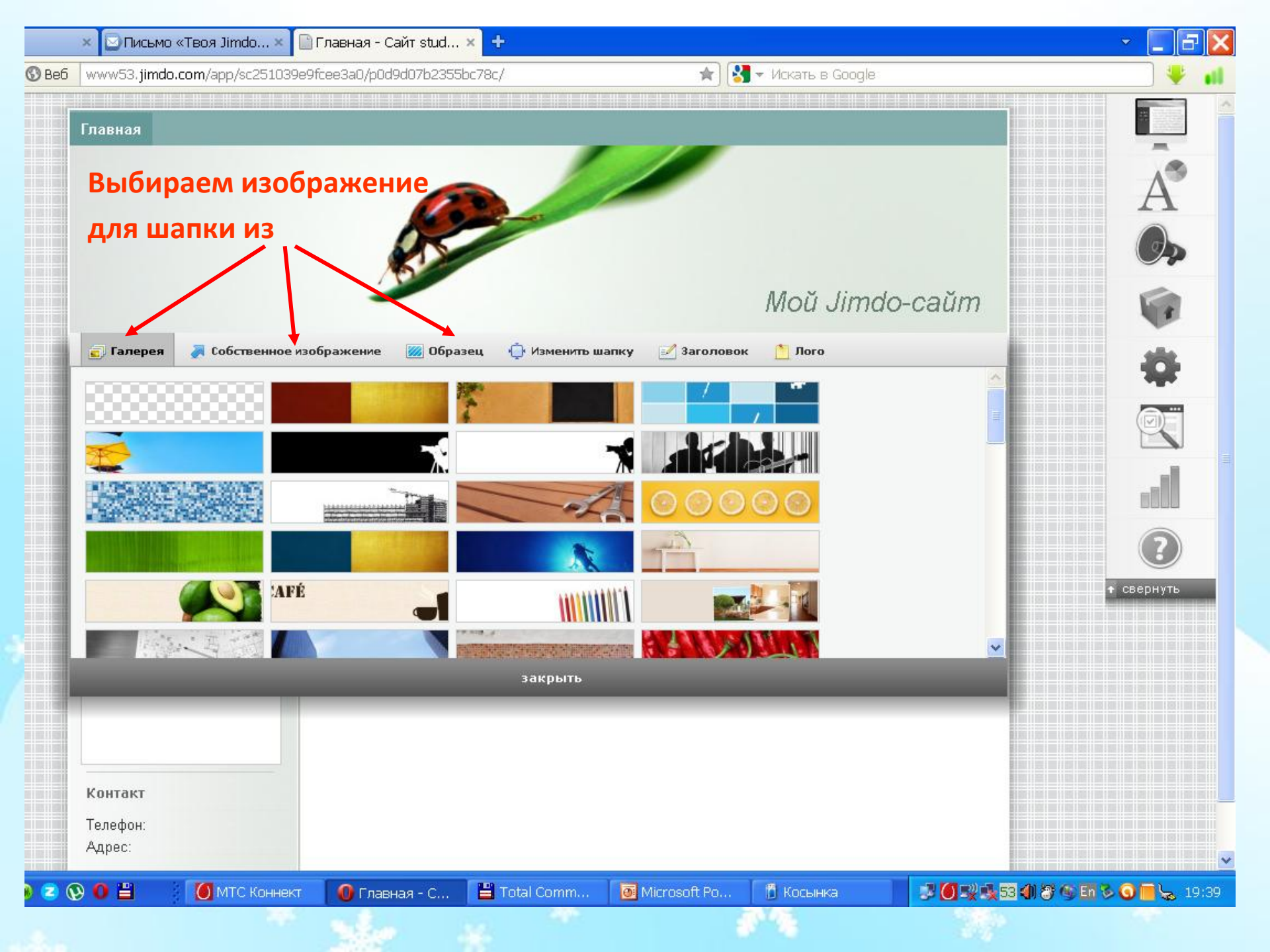

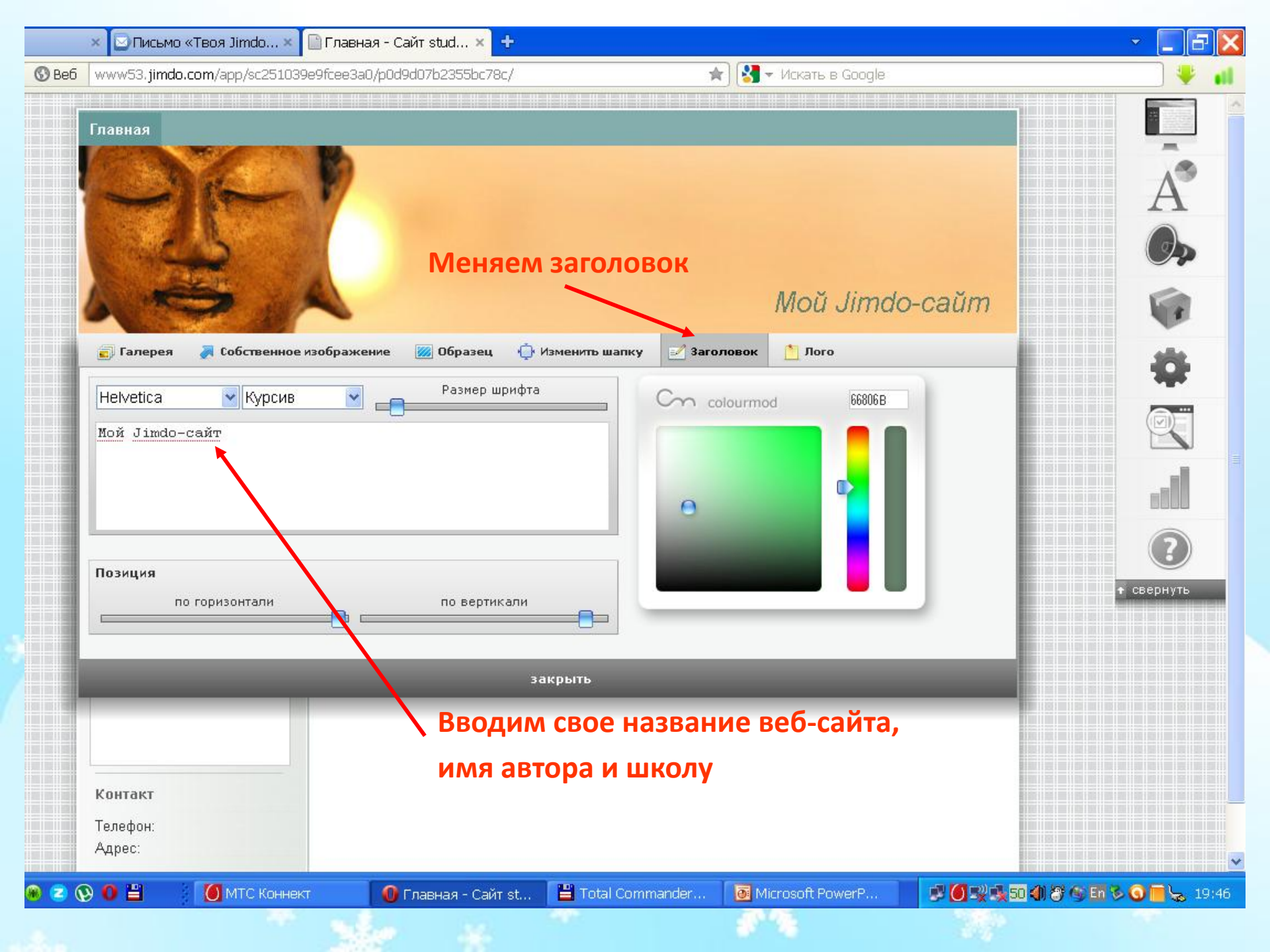

# Редактирование меню

| Bef www53 jimda.com/app/sc25103949fca8380/p0d3407b2355bc78c/   PedaktrupoBatь навигационное меню PedaktrupoBatь навигационное меню PedaktrupoBatь навигационное меню PedaktrupoBatь навигационное меню PedaktrupoBatь PedaktrupoBatь PedaktrupoBatь! Commenses! Commenses! Commenses! Before cair Ges permanse Pedaktrup Pedaktrup (Kora caira) Before an newate! Kora caira Beind Bat Commenses! Commenses! Restruct Bat Commenses! Commenses! Commenses! Restruct Bat Commenses! Commenses! Restruct Bat Commenses! Commenses! Restruct Bat Commenses! Commenses! Restruct Bat Commenses! Commenses! Restruct Bat Commenses! Restruct Bat Commenses! Restruct Bat Commenses! Restruct Bat Restruct Bat Res                                                                                                    |           | × 🖸 Письмо «Твоя Jimdo ×             | 📄 Главная - Сайт stud 🗙 🛨                             |                        | - 🔳 🗗 🗙 |
|----------------------------------------------------------------------------------------------------|-----------|--------------------------------------|-------------------------------------------------------|------------------------|---------|
| Image: Construction of the procession of the procession | S B       | www53.jimdo.com/app/sc251039         | e9fcee3a0/p0d9d07b2355bc78c/                          | r) 🚼 👻 Искать в Google | •       |
| Pedaktupobatio haburauuoohnoo menio    Haburauuoohnoo   Beo-caŭi no ahrinuŭckomy sisiky<br>Animal woorlo   Dedentro wanky caŭis   Pedaktupobatio haburauion sisiky Pedaktupobatio haburauion sisiky Pedaktupobatio haburauion                                                                                                    |           | Главная                              |                                                       |                        |         |
| Haburaquoo noo       Beő-caйt no ahrnuňckomy nsbiky<br>Animal workdo       Pegaktupobato       IIIIIIIIIIIIIIIIIIIIIIIIIIIIIIIIIIII                                                                                                    |           |                                      | 👌 Редактировать навигационное меню                    |                        | A       |
| МЕНЮ         Изменить шапку сайта         С           Состания         Добро пожаловать!         С           Состания         С         Состания           Состания         С         С           С         С         С           С         С         С           С         С         С           С         С         С           С         С         С           С         С         С           С         С         С           С         С         С           С         С         С           С         С         С           С         С         С                                                                                                    | Навигацис | онное Веб                            | б- сайт по английскому языку<br>MAL WORLD             | Редактировать          | Øþ      |
| Коррании   В рерсия для печати   Карта сайта<br>Выйти Вил<br>С компании   В рерсия для печати   Карта сайта<br>Выйти Вил<br>С вернуть                                                                                                    | меню      |                                      | Изменить шапку сайта                                  |                        |         |
| Тьой сайт без рекламы<br>О компании   Версия для печати   Карта сайта<br>Выйти Вид<br>С соернуть                                                                                                    |           | Pages to the People                  | Добро пожаловать!                                     |                        |         |
|                                                                                                    |           | Твой сайт без рекламы                | <u>О компании   🖴 Версия для печати   Карта сайта</u> | Выйти ј Вид            |         |
|                                                                                                    |           |                                      |                                                       |                        |         |
| Контакт<br>Телефон:<br>Адрес:                                                                                                    |           | <b>Контакт</b><br>Телефон:<br>Адрес: |                                                       |                        | -<br>-  |

#### Вводим названия разделов сайта

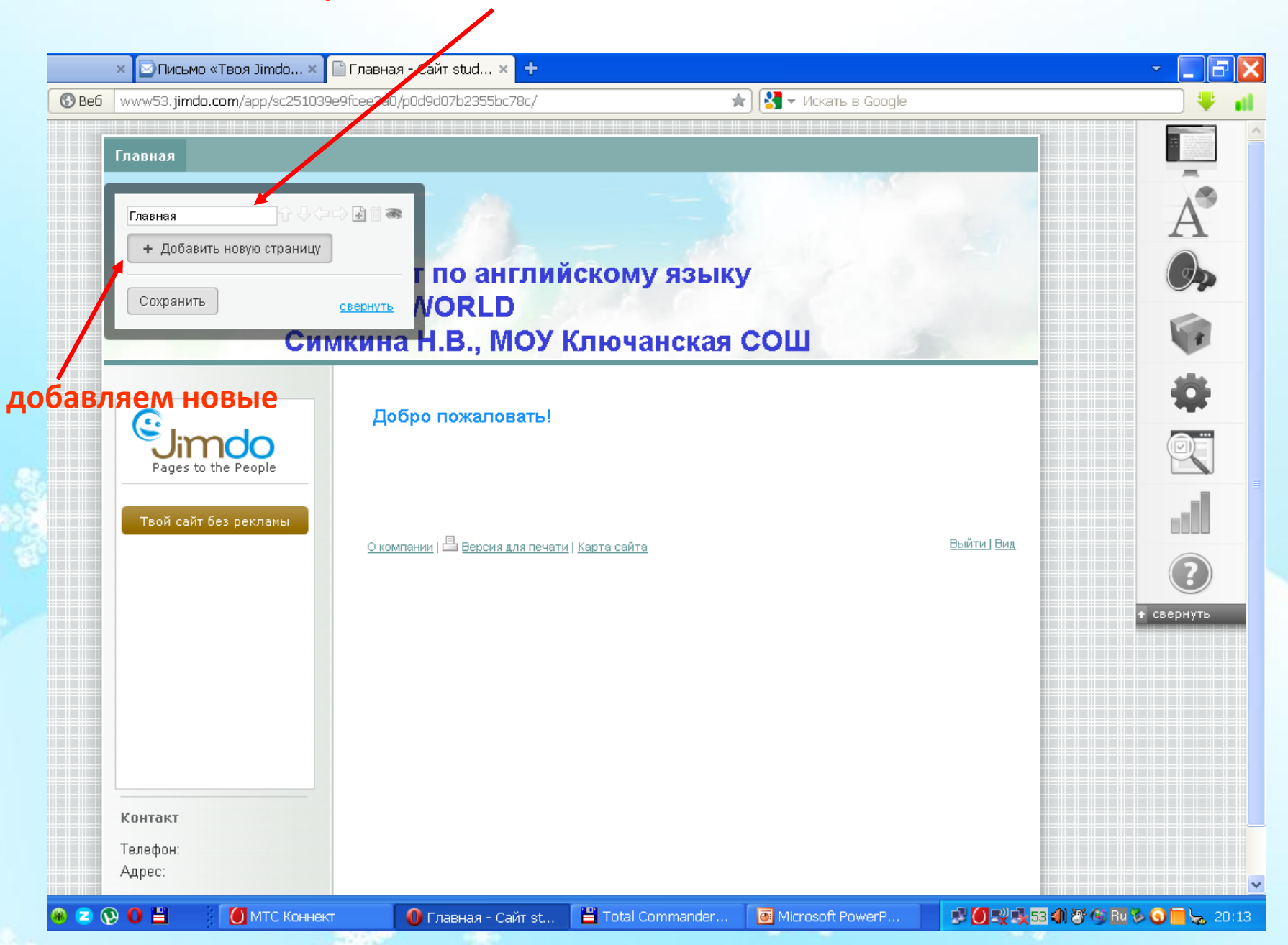

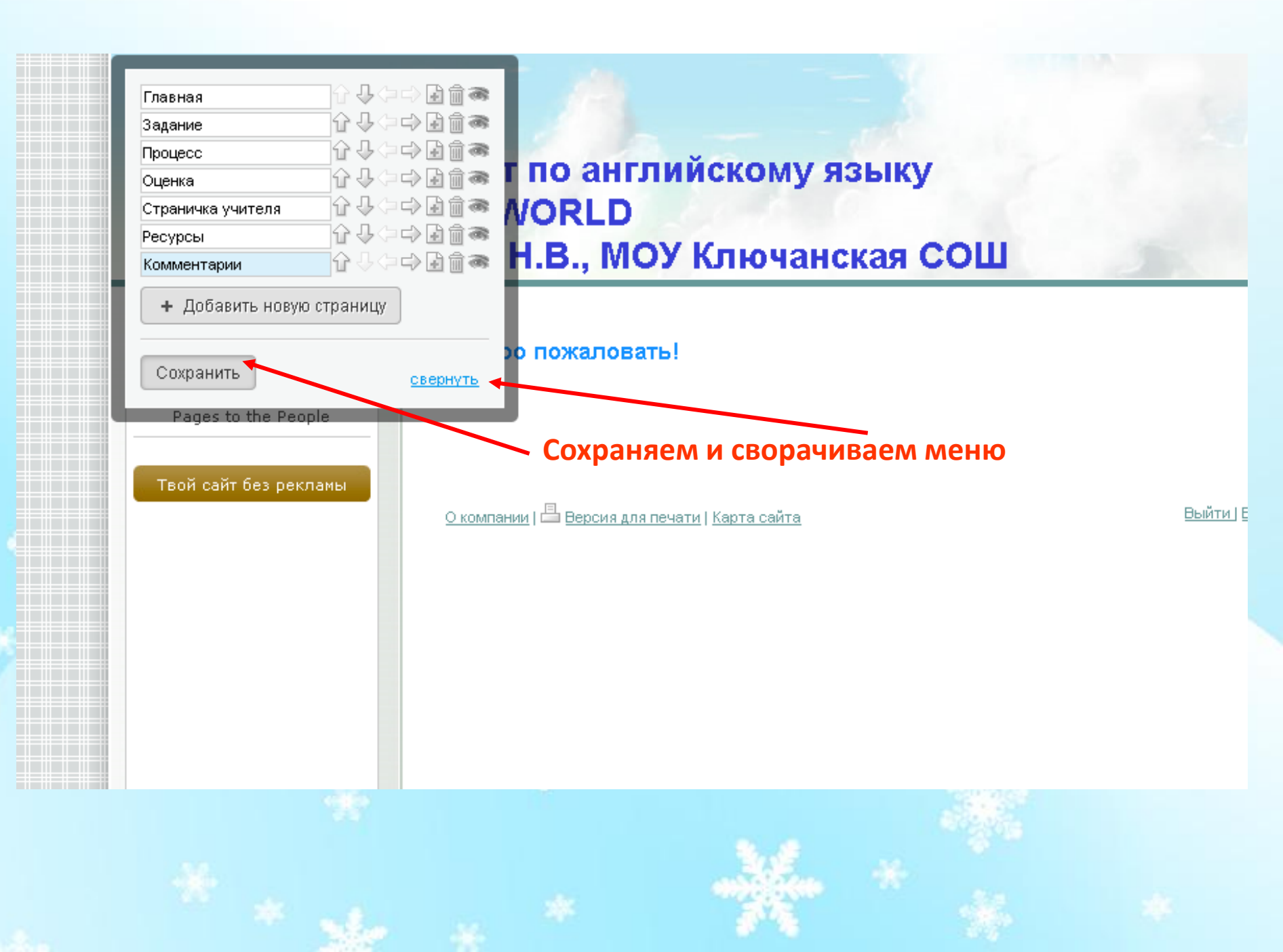

### Редактирование содержания страниц

| Главная Задание П     | роцесс Оценка Страничка учителя Ресурсы Комментарии      |             |
|-----------------------|----------------------------------------------------------|-------------|
|                       |                                                          |             |
|                       |                                                          | E           |
| E                     | Зеб сайт по английскому языку                            |             |
| 1                     | ANIMAL WORLD                                             | F           |
|                       | Симкина Н.В., МОУ Ключанская СОШ                         | _           |
|                       | Побро пожадовать                                         | 1           |
| Jimdo                 | • Заголовок 1 • Заголовок 2 • Заголовок 3                | e           |
| Pages to the People   | сохранить сохранить                                      |             |
| Твой сайт без рекламы |                                                          |             |
|                       | О компании   🖾 Версия для печати   Карта сайта 📃 🗠 🗠 🗠 🗠 |             |
|                       | Подводим курсор и водим свой заголово                    | )К. + сверн |
|                       | Сохраняем.                                               |             |
|                       |                                                          |             |
|                       | Нажимаем на «+» и вставляем новый элеме                  | HT          |
|                       |                                                          |             |
| Контакт               |                                                          |             |

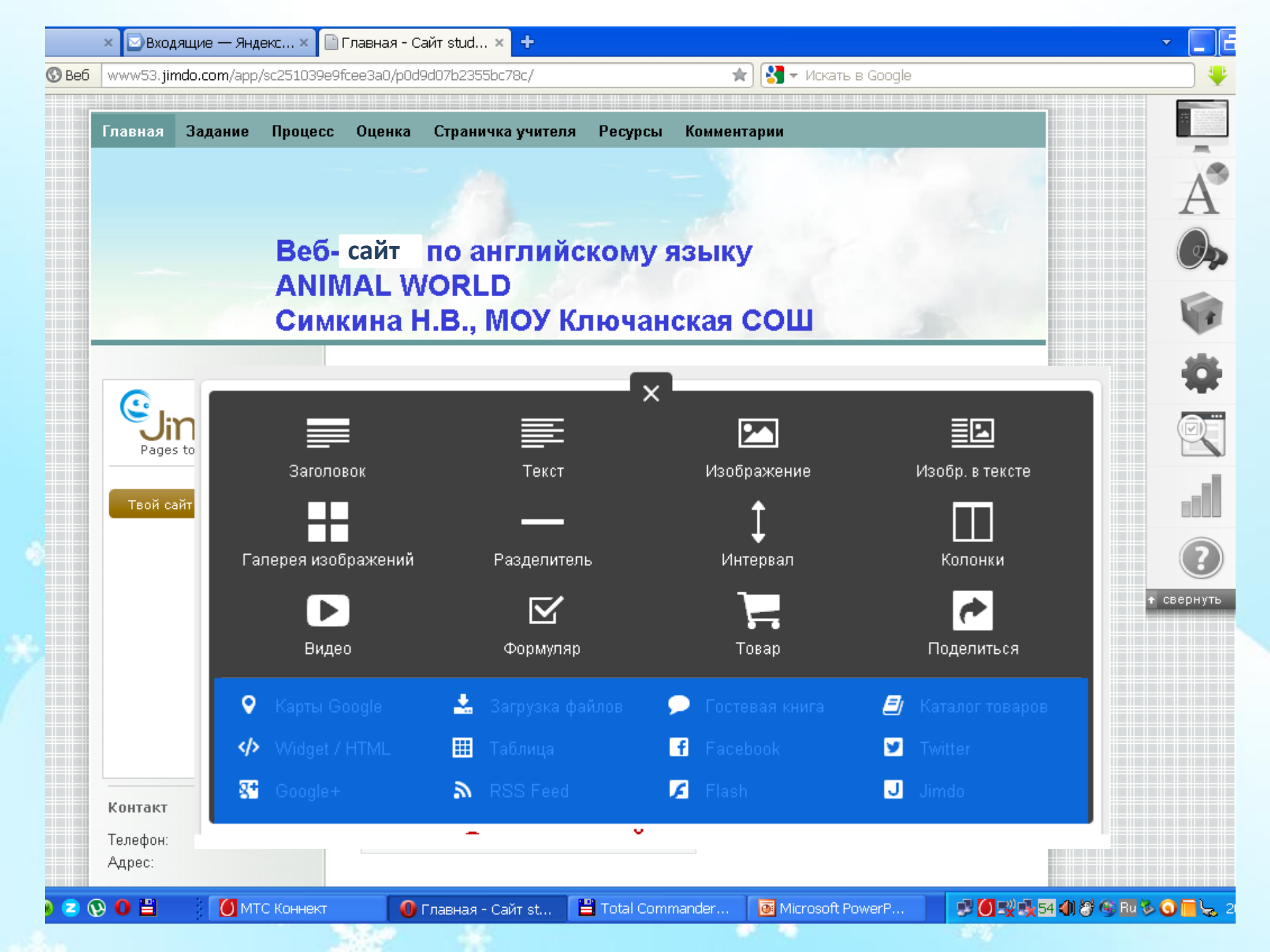

## Вставка и обработка текста и изображения

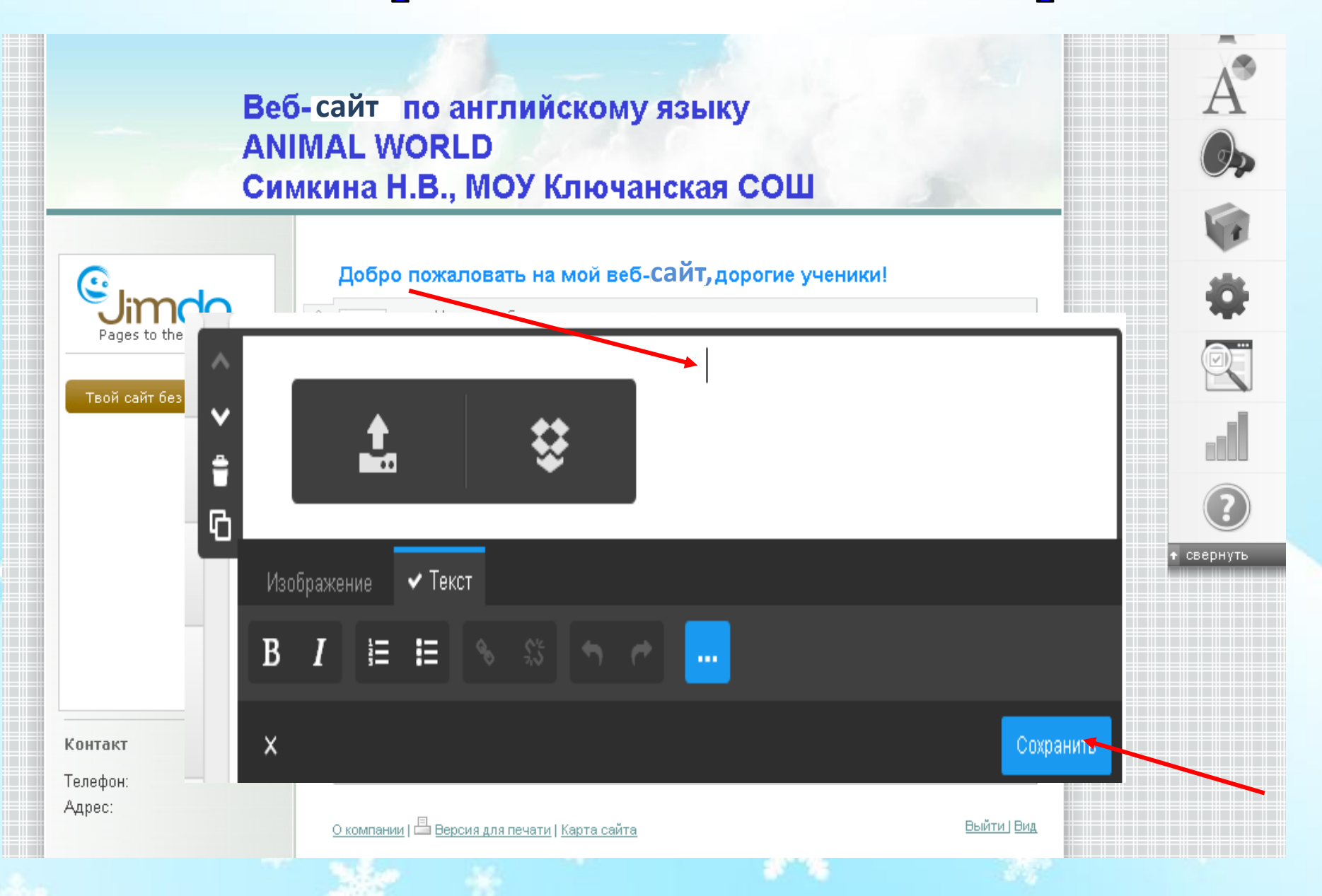

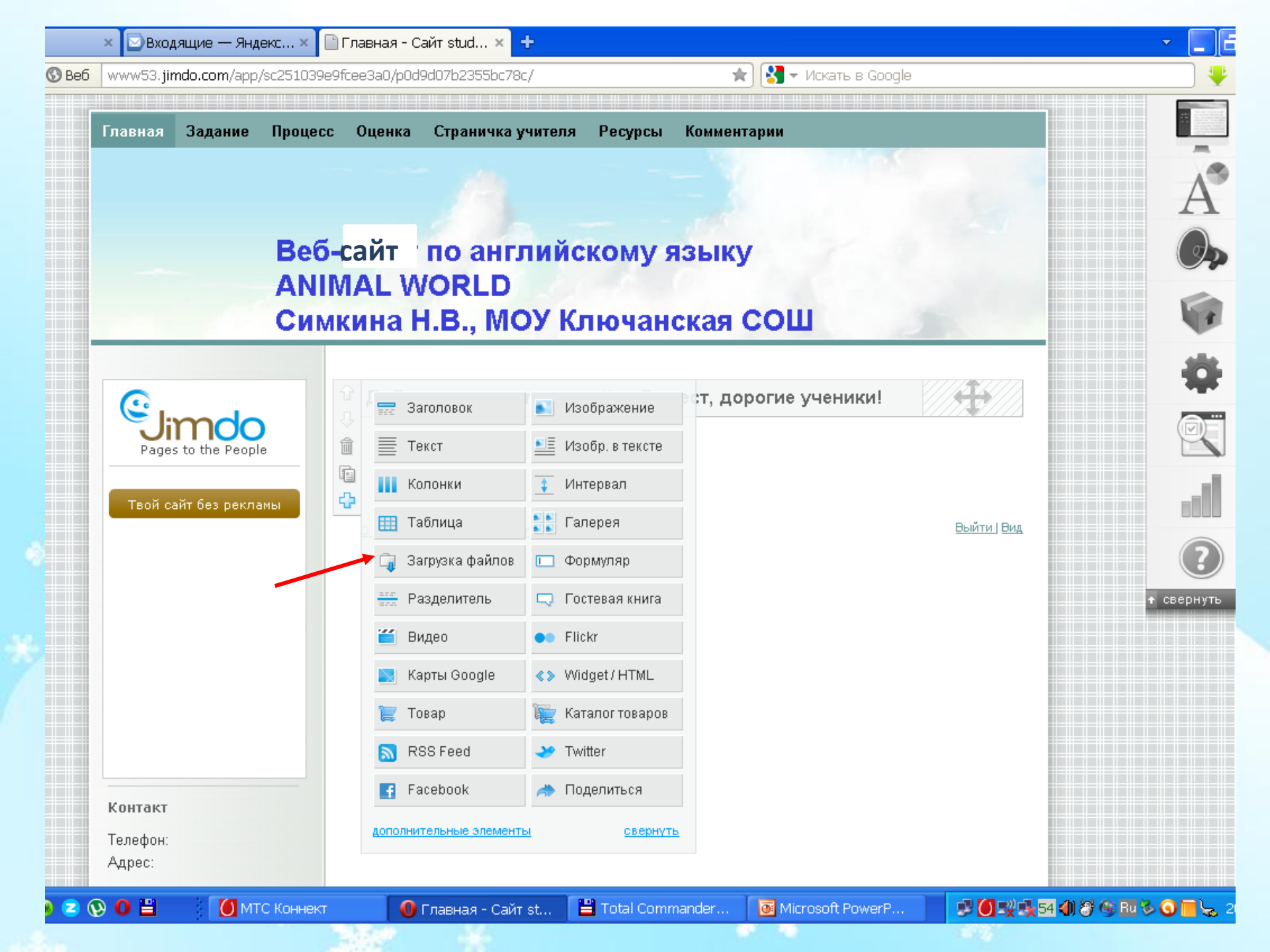

### Загрузка файлов в веб-квест

|       | 🗙 亘 животные - Яндекс 🗙                      | 🗎 Главная - Сайт stud 🗙 🕂                                                                                   |                                                                                      |                                            | ×                                                                                           |
|-------|----------------------------------------------|----------------------------------------------------------------------------------------------------|--------------------------------------------------------------------------------------|--------------------------------------------|---------------------------------------------------------------------------------------------|
| 🕲 Веб | www53.jimdo.com/app/sc25103                  | 9e9fcee3a0/p0d9d07b2355bc78c/                                                                               | 🖈 🔀 👻 Ma                                                                             | кать в Google                              |                                                                                             |
|       | Be(<br>AN<br>Си                              | 5-сайт <sup>,</sup> по английсі<br>IMAL WORLD<br>мкина Н.В., МОУ Кл                                         | кому языку<br>нючанская СОШ                                                          |                                            | Â                                                                                           |
|       | Pages to the People<br>Твой сайт без рекламы | <b>Добро пожаловать на ми</b>                                                                               | ой веб-Сайт, дорогие уч<br>Ягуар - необыкновенно краси<br>Выбираем фа<br>документ Wo | айлы (презентация,<br>ord или PDF) на комп | С<br>С<br>С<br>С<br>С<br>С<br>С<br>С<br>С<br>С<br>С<br>С<br>С<br>С<br>С<br>С<br>С<br>С<br>С |
|       | <b>Контакт</b><br>Телефон:<br>Адрес:         | <ul> <li>1 Выбрать файлы со своего к</li> <li>2 Заголовок:</li> <li>Описание:</li> <li>сохранить</li> </ul> | омпьютера<br>Обзор                                                                   | свернуть                                   | Свернуть                                                                                    |
|       |                                              | <u>О компании   🖶 Версия для печати   Ка</u>                                                                | ота сайта                                                                            | Выйтиј Вид                                 |                                                                                             |
| ) 🔼 🛛 | 🕑 🚺 🔡 🚺 МТС Коннен                           | т 🕕 Главная - Сайт st 💾                                                                                     | Total Commander 🛛 🐻 Micros                                                           | soft PowerP 🗾 🗾 💭 🛒 50 🌗 😽 🚳 🖪 🕯           | / 20:54 🔂 🙆 🔕                                                                               |

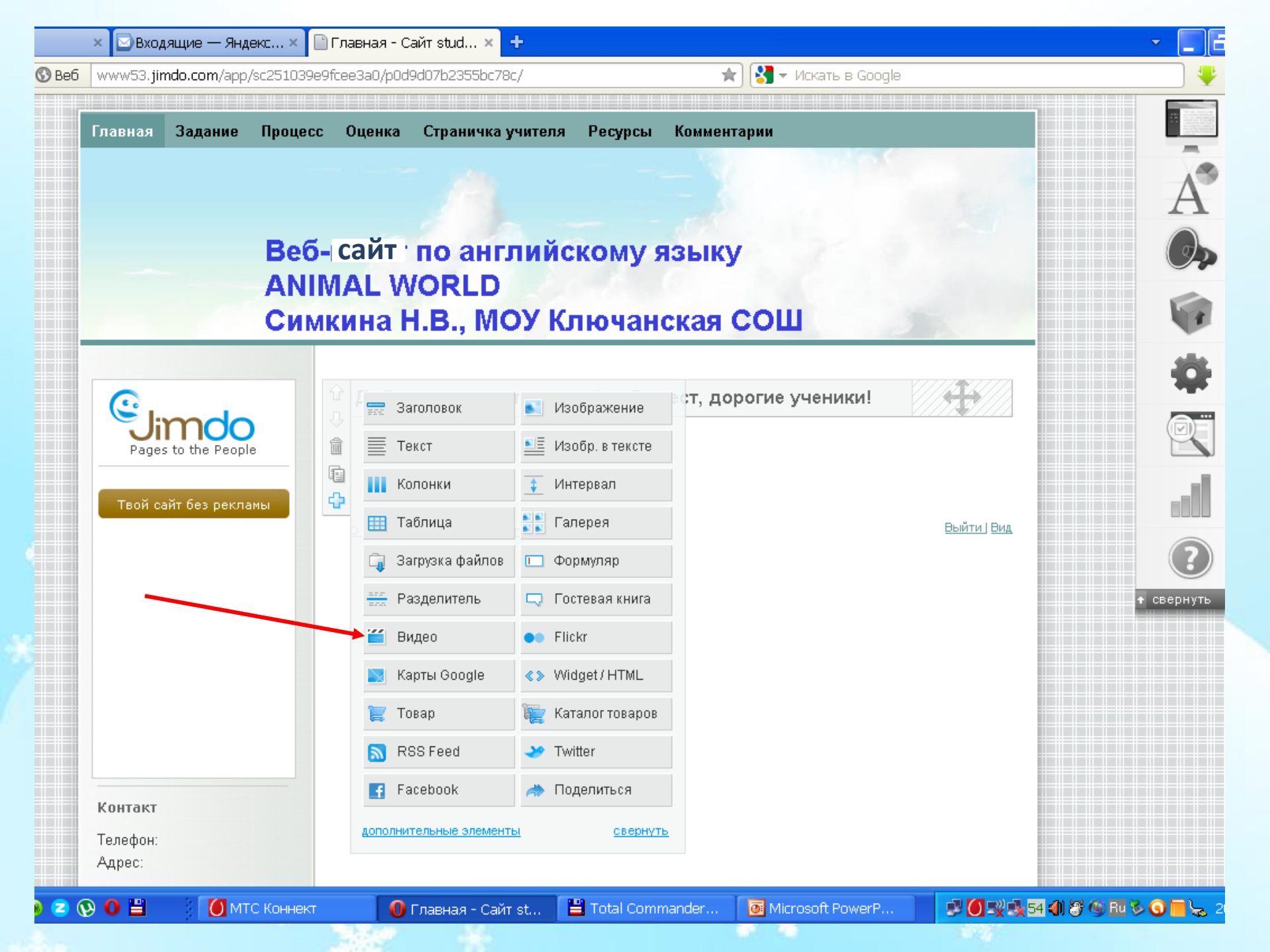

## Загрузка видео в веб-квест

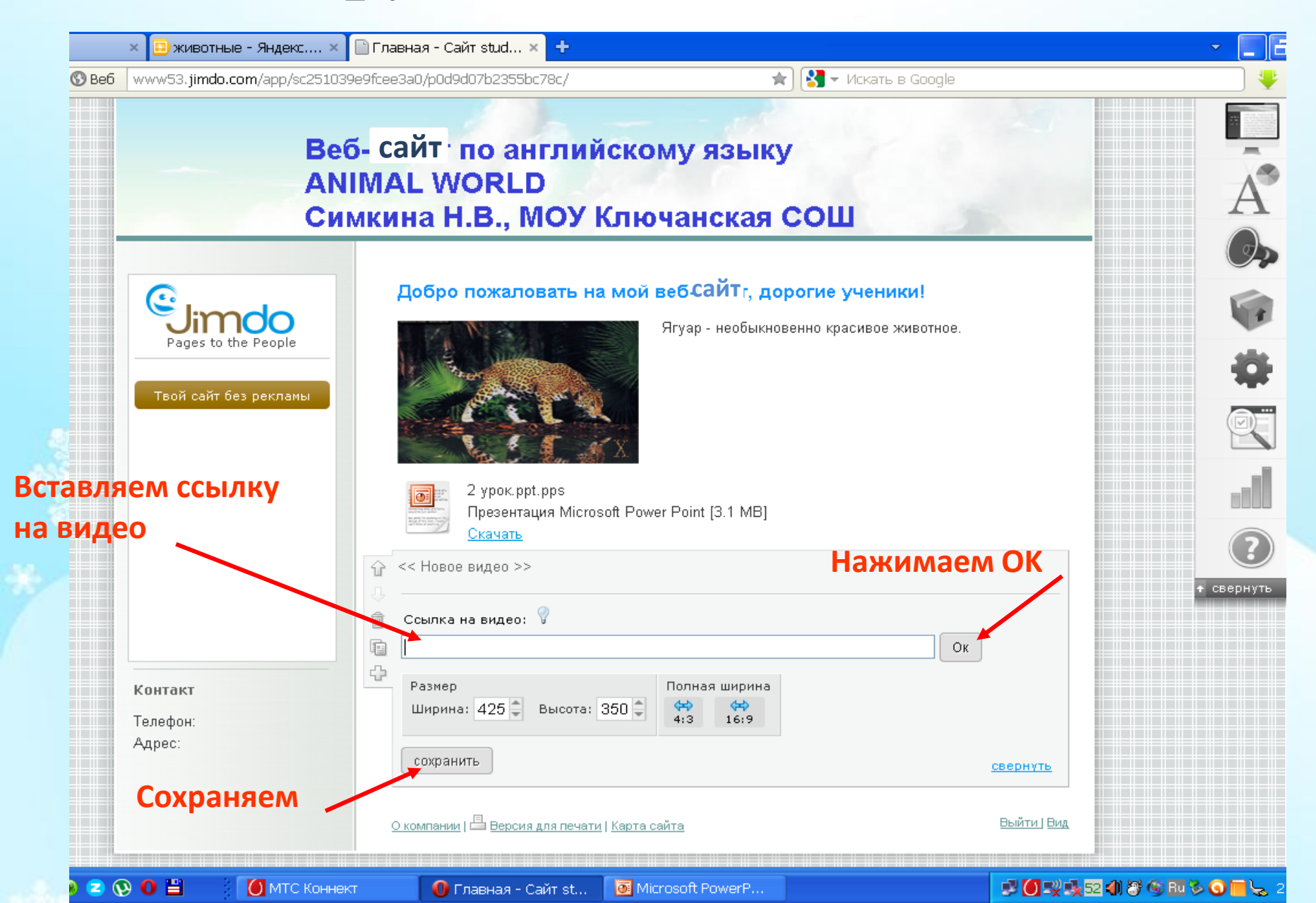

## СПАСИБО ЗА ВНИМАНИЕ!